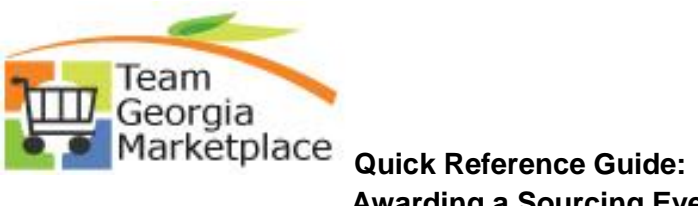

## Awarding a Sourcing Event to a Bidder

|                                                                                                    | NS EVENT EMA                                                                                                    | IL NOTIFIC                                                                                                    | ATIONS Public                                                                                                    | Edit                                                                                                    | HTML                                                                  | Excel                                | XML                                                                                       | Schedule                                                                                                    |
|----------------------------------------------------------------------------------------------------|----------------------------------------------------------------------------------------------------|----------------------------------------------------------------------------------------------------|----------------------------------------------------------------------------------------------------|----------------------------------------------------------------------------------------------------|-----------------------------------------------------------------------|--------------------------------------|-------------------------------------------------------------------------------------------|----------------------------------------------------------------------------------------------------|
|                                                                                                    | STATUS Check Status                                                                                                    | s of Bidders F                                                                                                    | Resp Public                                                                                                    | Edit                                                                                                    | HTML                                                                  | Excel                                | XML                                                                                       | Schedule                                                                                                    |
|                                                                                                    | DETAILS Details of Co                                                                                                    | rs Resp to E                                                                                                    | Event Public                                                                                                    | Edit                                                                                                    |                                                                       | Excel                                | XIVIL                                                                                     | Schedule                                                                                                    |
| 033005_EVENT_AWB_EN_B           0SS006_ACTIVE_EVENTS_B                                                                                                    | BY_BU ACTIVE SO<br>BY_BU                                                                                                    | URCING EV                                                                                                    | /ENTS Public                                                                                                    | Edit                                                                                                    | HTML                                                                  | Excel                                | XML                                                                                       | Schedule                                                                                                    |
| OSS004_BIDDER_RESP_TO_EVE<br>Event ID:: SPD0000141<br>Business Unit:: 99999<br>View Results<br>Download results in : Excel Sprea<br>View All                                                                                                    | ENT - Check Bidders Resp<br>adSheet CSV Text File XML File                                                                                                    | to Event                                                                                                    |                                                                                                    |                                                                                                    |                                                                       |                                      | -                                                                                         | rst 🔫 1-5 of 5 잙 L                                                                                              |
| 0SS004_BIDDER_RESP_TO_EVE         Event ID::       SPD0000141         Business Unit::       99999         View Results       Download results in :       Excel Spread         View All       View till       Event Version                                                                                                    | ENT - Check Bidders Resp<br>adSheet CSV Text File XML File<br>Name                                                                                                    | to Event<br>(2 kb)                                                                                                    | Company Name                                                                                                    | Bidder's Bid<br>Status                                                                                  | Bidder User                                                           | r ID Bi                              | -<br>Fii<br>idder ID                                                                      | rst 🕢 1-5 of 5 💽 L<br>Bidder State Buy<br>ID                                                                    |
| OSS004_BIDDER_RESP_TO_EVE<br>Event ID:: SPD0000141<br>Business Unit: 99999<br>View Results<br>Download results in : Excel Sprea<br>View All<br>Unit Event ID Round Version<br>1 99999 SPD0000141 1                                                                                                    | AdSheet CSV Text File XML File Name Diagnostic Instruments and Accessories                                                                                                    | to Event                                                                                                    | Company Name<br>ME USA                                                                                                    | Bidder's Bid<br>Status<br>Posted                                                                        | Bidder User                                                           | r ID Bi<br>BID                       |                                                                                           | rst 1-5 of 5 1 L<br>Jidder State Buy<br>ID<br>der CKSIMS                                                        |
| OSS004_BIDDER_RESP_TO_EVE<br>Event ID:: SPD0000141<br>Business Unit:: 99999<br>View Results<br>Download results in : Excel Sprea<br>View All<br>Unit Event ID Round Event<br>View All<br>1 99999 SPD0000141 1                                                                                                    | AdSheet CSV Text File XML File CSV Text File XML File Name CDiagnostic Instruments and Accessories CDiagnostic Instruments and CDiagnostic Instruments and CDIAGNOSTIC INSTRUMENTS CDIAGNOSTIC INSTRUMENTS CDIAGNOSTIC CDIAGNOSTIC CDIAGNOSTIC CDIAGNOSTIC CDIAGNOSTIC CDIAGNOSTIC CDIAGNOSTIC CDIAGNOSTIC CDIAGNOSTIC CDIAGNOSTIC CDIAGNOSTIC CDIAGNOSTIC CDIAGNOSTIC CDIAGNOSTIC CDIAGNOSTIC CDIAGNOSTIC CDIAGNOSTIC CDIAGNOSTIC CDIAGNO | to Event<br>(2 kb)<br>(2 kb)( | Company Name<br>ME USA<br>IS Label & Ribbon Gp dba US<br>taleriais Gp                                                                 | Bidder's Bid<br>Status<br>Posted<br>Posted                                                              | Bidder User<br>DMEUSA<br>USMATERIAL                                   | r ID BI<br>BID<br>LS BID             | Fii<br>dder ID <sup>E</sup><br>0036127 Bid<br>0035818 Bid                                 | rst a 1-5 of 5 a l<br>Bidder State Buy<br>Type CKSIMS<br>der CKSIMS                                             |
| OSS004_BIDDER_RESP_TO_EVE           Event ID::         SPD0000141           Business Unit:         99999           View Results         Download results in : Excel Spread           View All         View All           1         99999           SPD0000141         1           2         99999           SPD0000141         1           3         99999                                                                               | Antiperson and antiperson and antiperson and antiperson and antiperson and antiperson and antiperson and antiperson and antiperson and antiperson and antiperson and antiperson and antiperson and antiperson and antiperson and antiperson antiperson antipe | to Event           to 2 kb/s           status           T           T           T           T           T           T                                                                                                    | Company Name<br>IME USA<br>IS Label & Ribbon Gp dba US<br>taterials Gp<br>fedvendi LLC                                                | Bidder's Bid<br>Status<br>Posted<br>Posted<br>Posted                                                    | Bidder User<br>DMEUSA<br>USMATERIAI<br>GSSMED                         | r ID Bi<br>BID<br>LS BID<br>BID      | -<br>Fii<br>dder ID<br>6<br>00036127<br>Bid<br>00035818<br>Bid<br>00032438<br>Bid         | rst a 1-5 of 5 m L<br>bidder State Buy<br>Type ID<br>der CKSIMS<br>der CKSIMS                                   |
| Use         Bibber_Resp_to_even           Event ID::         SPD0000141           Business Unit:         99999           View Results         Download results in :           Download results in :         Excel Spready           View All         Event ID           1         99999           SPD0000141         1           2         99999           SPD0000141         1           3         99999           SPD0000141         1 | AdSheet CSV Text File XML File CSV Text File XML File CSV Text File XML File CSV Text File XML File Casesories Casesories | Status         Image: Compare status           Status         Image: Compare status         Image: Compare status           Status         Image: Compare status         Image: Compare status         Image: Compare status           Status         Image: Compare status         Image: Compare status         Image: Compare status         Image: Compare status           Status         Image: Compare status         Image: Compare status                                                                                                    | Company Name<br>ME USA<br>IS Label & Ribbon Gp dba US<br>taterials Gp<br>tedvendi LLC<br>tational Medical Supplies. LLC               | Bidder's Bid<br>Status<br>Posted<br>Posted<br>Posted<br>Posted<br>Posted                                | Bidder User<br>DMEUSA<br>USMATERIAI<br>GSSMED<br>MANDYMSG             | r ID Bi<br>BID<br>LS BID<br>DOMS BID | Fii<br>dder ID <sup>E</sup><br>0036127 Bid<br>0035818 Bid<br>0032438 Bid<br>0031057 Bid   | rst at 1-5 of 5 at 1<br>bidder<br>Type State Buy<br>D<br>der CKSIMS<br>der CKSIMS<br>der CKSIMS<br>der CKSIMS   |
| Unit         Event ID::         SPD0000141           Business Unit::         99999           View Results           Download results in :         Excel Spread           View All           1         99999           SPD0000141         1           2         99999         SPD0000141         1           3         99999         SPD0000141         1         1           4         99999         SPD0000141         1         1      | CSV Text File XML File     CSV Text File XML File     Name     Diagnostic Instruments and     Accessories     Diagnostic Instruments and     Accessories     Diagnostic Instruments and     Accessories                                                                                                    | Status         Status         Status<                                                                                                    | Company Name<br>IME USA<br>IS Label & Ribbon Gp dba US<br>taterials Gp<br>fedvendi LLC<br>tational Medical Supplies. LLC<br>tedfinity | Bidder's Bid       Status       Posted       Posted       Posted       Posted       Posted       Posted | Bidder User<br>DMEUSA<br>USMATERIAI<br>GSSMED<br>MANDYMSG<br>BMWHONDA | r ID Bi<br>BID<br>LS BID<br>OMS BID  | Fil<br>dder ID<br>0036127 Bid<br>0035818 Bid<br>0032438 Bid<br>0031057 Bid<br>0031057 Bid | rst at 1-5 of 5 pt 1<br>Sidder State Buy<br>Type CKSIMS<br>der CKSIMS<br>der CKSIMS<br>der CKSIMS<br>der CKSIMS |

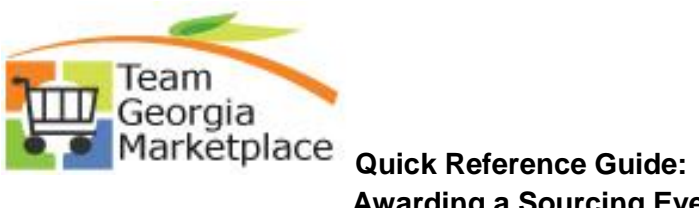

## Awarding a Sourcing Event to a Bidder

|    | Collect the neces                                                                                                    | sary forms                                                                                                    | from the bio                                                                                                    | lder (W9, Vendor Management, e                                                                                                    | tc). Have the bidder                                                                                                    |  |  |  |
|----|----------------------------------------------------------------------------------------------------|----------------------------------------------------------------------------------------------------|----------------------------------------------------------------------------------------------------|----------------------------------------------------------------------------------------------------|----------------------------------------------------------------------------------------------------|--|--|--|
|    | download and complete the most recent Vendor Management Form located on SAO Vendor                                                                                                    |                                                                                                    |                                                                                                    |                                                                                                    |                                                                                                    |  |  |  |
|    |                                                                                                    |                                                                                                    |                                                                                                    |                                                                                                    | he ether requested                                                                                                    |  |  |  |
|    | Payment Manage                                                                                                    | ement Page                                                                                                    | and submit                                                                                                    | the form back to you along with t                                                                                                    | ne other requested                                                                                                    |  |  |  |
|    | information.                                                                                                    |                                                                                                    |                                                                                                    |                                                                                                    |                                                                                                    |  |  |  |
|    |                                                                                                    |                                                                                                    |                                                                                                    |                                                                                                    |                                                                                                    |  |  |  |
| 6. | Once you receive                                                                                                    | the docur                                                                                                    | nents from t                                                                                                    | he bidder, submit all required doc                                                                                                    | uments to your agency                                                                                                    |  |  |  |
|    | contact that is re                                                                                                    | contact that is responsible for creating new vendors.                                                                                                    |                                                                                                    |                                                                                                    |                                                                                                    |  |  |  |
|    |                                                                                                    | sponsible i                                                                                                    | or creating r                                                                                                    | iew vendors.                                                                                                    |                                                                                                    |  |  |  |
| 7  | Wait 48 hours to confirm that the vendor profile is created and approved. You can ask the agend                                                                                                    |                                                                                                    |                                                                                                    |                                                                                                    |                                                                                                    |  |  |  |
| •• |                                                                                                    |                                                                                                    |                                                                                                    |                                                                                                    | i ou cui usk the ugen                                                                                                    |  |  |  |
|    | contact or you ca                                                                                                    | in access th                                                                                                    | he vendor pr                                                                                                    | ofile in PeopleSoft to see if it is ap                                                                                                    | proved.                                                                                                    |  |  |  |
|    |                                                                                                    |                                                                                                    |                                                                                                    |                                                                                                    |                                                                                                    |  |  |  |
| 8. | To search for the                                                                                                    | vendor pr                                                                                                    | ofile, go to <b>V</b>                                                                                                    | 'endors $ ightarrow$ Vendor Information $ ightarrow$                                                                                                    | Add/Update $\rightarrow$ Vend                                                                                                    |  |  |  |
|    |                                                                                                    |                                                                                                    |                                                                                                    |                                                                                                    |                                                                                                    |  |  |  |
|    | Perform a search                                                                                                    | on the ver                                                                                                    | ndor name a                                                                                                    | nd select the correct entry from th                                                                                                    | ne search results.                                                                                                    |  |  |  |
|    |                                                                                                    |                                                                                                    |                                                                                                    | ,                                                                                                    |                                                                                                    |  |  |  |
|    |                                                                                                    |                                                                                                    |                                                                                                    |                                                                                                    |                                                                                                    |  |  |  |
|    | Vendor Information                                                                                                    | i                                                                                                    |                                                                                                    |                                                                                                    |                                                                                                    |  |  |  |
|    | Enter any information yo                                                                                                    | u have and click §                                                                                                    | Search. Leave fields                                                                                                    | blank for a list of all values.                                                                                                    |                                                                                                    |  |  |  |
|    |                                                                                                    |                                                                                                    |                                                                                                    |                                                                                                    |                                                                                                    |  |  |  |
|    | Find an Existing Value                                                                                                    | 1                                                                                                    |                                                                                                    |                                                                                                    |                                                                                                    |  |  |  |
|    |                                                                                                    |                                                                                                    |                                                                                                    |                                                                                                    |                                                                                                    |  |  |  |
|    | · Search Chitelia                                                                                                    |                                                                                                    |                                                                                                    |                                                                                                    |                                                                                                    |  |  |  |
|    | SetID:                                                                                                    | = •                                                                                                    | STATE                                                                                                    |                                                                                                    |                                                                                                    |  |  |  |
|    | Vendor ID:                                                                                                    | begins with                                                                                                    |                                                                                                    | ~~                                                                                                    |                                                                                                    |  |  |  |
|    | Persistence:                                                                                                    | = •                                                                                                    | Regular                                                                                                    | <b>•</b>                                                                                                    |                                                                                                    |  |  |  |
|    |                                                                                                    | begins with 👻                                                                                                    |                                                                                                    | Q                                                                                                    |                                                                                                    |  |  |  |
|    | Short Vendor Name:                                                                                                    |                                                                                                    |                                                                                                    |                                                                                                    |                                                                                                    |  |  |  |
|    | Short Vendor Name:<br>Our Customer Number                                                                                                    | begins with 👻                                                                                                    |                                                                                                    | Q                                                                                                    |                                                                                                    |  |  |  |
|    | Short Vendor Name:<br>Our Customer Number<br>Name 1:                                                                                                    | begins with 👻                                                                                                    | administrative                                                                                                    |                                                                                                    |                                                                                                    |  |  |  |
|    | Short Vendor Name:<br>Our Customer Number<br>Name 1:                                                                                                    | contains vith v<br>Case Sensitive                                                                                                    | administrative                                                                                                    | Q                                                                                                    |                                                                                                    |  |  |  |
|    | Short Vendor Name:<br>Our Customer Number<br>Name 1:                                                                                                    | Case Sensitive                                                                                                    | administrative                                                                                                    | Q<br>Q                                                                                                    |                                                                                                    |  |  |  |
|    | Short Vendor Name:<br>Our Customer Number<br>Name 1:                                                                                                    | Case Sensitive                                                                                                    | administrative                                                                                                    | Q<br>Q                                                                                                    |                                                                                                    |  |  |  |
|    | Short Vendor Name:<br>Our Customer Number<br>Name 1:<br>Include History                                                                                                    | <ul> <li>begins with          <ul> <li>contains</li> <li>Case Sensitive</li> </ul> </li> <li>Basic Search</li> </ul>                                                                                                    | administrative                                                                                                    | Q<br>Q<br>iteria                                                                                                    |                                                                                                    |  |  |  |
|    | Short Vendor Name:<br>Our Customer Number<br>Name 1:<br>Include History                                                                                                    | Contains<br>Contains<br>Case Sensitive<br>Basic Search                                                                                                    | administrative                                                                                                    | Q                                                                                                    |                                                                                                    |  |  |  |
|    | Short Vendor Name:<br>Our Customer Number<br>Name 1:<br>Include History                                                                                                    | Contains<br>Contains<br>Case Sensitive<br>Basic Search                                                                                                    | administrative                                                                                                    | Q<br>Q<br>iteria                                                                                                    |                                                                                                    |  |  |  |
|    | Short Vendor Name:<br>Our Customer Number<br>Name 1:<br>Include History<br>Search Clear<br>Search Results<br>View All                                                                                                    | Contains<br>Contains<br>Case Sensitive<br>Basic Search<br>of Vendor Name                                                                                                    | administrative                                                                                                    | Q<br>Q<br>iteria<br>First 1-17                                                                                                    | of 17 Last                                                                                                    |  |  |  |
|    | Short Vendor Name:<br>Our Customer Number<br>Name 1:<br>Include History<br>Search Clear<br>Search Results<br>View All<br>SetID Vendor ID Shot<br>STATE 0000475369 100                                                                                                    | Contains<br>Contains<br>Case Sensitive<br>Basic Search<br>rt Vendor Name<br>HJUDICI-001                                                                                                    | administrative                                                                                                    | Iteria<br>First I 1-17<br>Inber Name 1<br>10TH JUDICIAL ADMINISTRATIVE DISTRICT                                                                                                    | of 17 Last<br>Persistence<br>Regular                                                                                                    |  |  |  |
|    | Short Vendor Name:<br>Our Customer Number<br>Name 1:<br>Search Clear<br>Search Results<br>View All<br>SetID Vendor ID Shot<br>STATE 0000475369101<br>STATE 000010791 ADI                                                                                                    | Contains<br>Contains<br>Case Sensitive<br>Basic Search<br>HJUDICI-001<br>MINISTRA-008                                                                                                    | administrative administrative Save Search Cr Our Customer Num (blank) (blank)                                                                                                    | Iteria<br>First I 1-17<br>Iber Name 1<br>10TH JUDICIAL ADMINISTRATIVE DISTRICT<br>ADMINISTRATIVE OFFICE OF THE COURTS                                                                                                    | of 17 Last<br>Persistence<br>Regular<br>Regular                                                                                                    |  |  |  |
|    | Short Vendor Name:<br>Our Customer Number<br>Name 1:<br>Search Clear<br>Search Results<br>View All<br>SetID Vendor ID Shot<br>STATE 0000475369101<br>STATE 000010791 ADI<br>STATE 0000314558 ADI                                                                                                    | Contains Contains Contains Contains Contains Case Sensitive Basic Search Vendor Name HJUDICI-001<br>MINISTRA-008                                                                                                    | administrative administrative Save Search Cr Our Customer Num (blank) (blank) (blank)                                                                                                  | Iteria                                                                                                    | of 17 Last<br>Persistence<br>Regular<br>Regular<br>Regular                                                                                                    |  |  |  |
|    | Short Vendor Name:<br>Our Customer Number<br>Name 1:<br>Search Clear<br>Search Results<br>View All<br>State 0000475369 10T<br>STATE 0000475369 10T<br>STATE 000010791 ADI<br>STATE 0000498080 BER                                                                                                    | Contains Contains Contains Contains Case Sensitive Basic Search HJUDICI-001<br>MINISTRA-008<br>MINISTRA-006<br>VEFITADM-001                                                                                                    | administrative administrative Save Search Cr Our Customer Num (blank) (blank) (blank) (blank)                                                                                          | Iteria                                                                                                    | of 17 Last<br>Persistence<br>Regular<br>Regular<br>Regular<br>Regular                                                                                         |  |  |  |
|    | Short Vendor Name:<br>Our Customer Number<br>Name 1:<br>Search Clear<br>Search Results<br>View All<br>SetID Vendor ID Shot<br>STATE 0000475369 10T<br>STATE 0000475369 10T<br>STATE 000010791 ADI<br>STATE 000010791 ADI<br>STATE 0000498080 BEI<br>STATE 0000256278 BEI                                                                                                    | Case Sensitive Case Sensitive Basic Search HJUDICI-001 MINISTRA-008 MINISTRA-006 VEFITADM-001 VEFITSAD-001                                                                                                    | administrative administrative Save Search Cr Our Customer Num (blank) (blank) (blank) (blank) (blank)                                                                                  | Iteria First 1.17 Iber Name 1 10TH JUDICIAL ADMINISTRATIVE DISTRICT ADMINISTRATIVE OFFICE OF THE COURTS ADMINISTRATIVE SERVICES INC BENEFIT ADMINISTRATIVE SERVICES BENEFITS ADMINISTRATIVE SERVICES BENEFITS ADMINISTRATIVE SYSTEMS LLC FIGURE ADMINISTRATIVE SYSTEMS LLC FIGURE ADMINISTRATIVE SYSTEMS LLC                                                                                                    | of 17 Last<br>Persistence<br>Regular<br>Regular<br>Regular<br>Regular<br>Regular                                                                              |  |  |  |
|    | Short Vendor Name:<br>Our Customer Number<br>Name 1:<br>Search Clear<br>Search Results<br>View All<br>SetID Vendor ID Shot<br>STATE 0000475369 10T<br>STATE 0000475369 10T<br>STATE 000010791 ADI<br>STATE 0000134258 ADI<br>STATE 0000256278 BEI<br>STATE 0000034268 EIG<br>STATE 00000341 CM                                                                                               | Contains ←<br>Case Sensitive<br>Basic Search<br>HJUDICI-001<br>MINISTRA-008<br>MINISTRA-006<br>VEFITADM-001<br>VEFITADM-001<br>HTHJUDI-001<br>HTHJUDI-001                                                                                   | administrative administrative Save Search Cr Our Customer Num (blank) (blank) (blank) (blank) (blank) (blank) (blank)                                                                  | Iteria First 1.17 Iber Name 1 10TH JUDICIAL ADMINISTRATIVE DISTRICT ADMINISTRATIVE OFFICE OF THE COURTS ADMINISTRATIVE SERVICES INC BENEFIT ADMINISTRATIVE SERVICES BENEFITS ADMINISTRATIVE SYSTEMS LLC EIGHTH JUDICIAL ADMINISTRATIVE DISTRICT CAD DEPT OF ADMINISTRATIVE DISTRICT CAD DEPT OF ADMINISTRATIVE DISTRICT                                                                                                    | of 17 Last<br>Persistence<br>Regular<br>Regular<br>Regular<br>Regular<br>Regular<br>Regular<br>Regular                                                        |  |  |  |
|    | Short Vendor Name:<br>Our Customer Number<br>Name 1:<br>Search Clear<br>Search Results<br>View All<br>SetID Vendor ID Shot<br>STATE 0000475369 10T<br>STATE 0000475369 10T<br>STATE 000010791 ADI<br>STATE 0000134558 ADI<br>STATE 0000134268 EIG<br>STATE 00000061 GAI<br>STATE 0000000590 C44                                                                                              | Contains ←<br>Case Sensitive<br>Case Sensitive<br>Basic Search<br>HJUDICI-001<br>MINISTRA-008<br>MINISTRA-006<br>VEFITADM-001<br>VEFITSAD-001<br>HTHJUDI-001<br>XEFITADMI-002                                                               | administrative administrative Save Search Cr Our Customer Num (blank) (blank) (blank) (blank) (blank) (blank) (blank) (blank)                                                          | Iteria  First 1-17  Iteria  First 1-17  Iteria  First 1-17  Iteria  IOTH JUDICIAL ADMINISTRATIVE DISTRICT  ADMINISTRATIVE OFFICE OF THE COURTS  ADMINISTRATIVE SERVICES INC  BENEFIT ADMINISTRATIVE SERVICES  BENEFITS ADMINISTRATIVE SYSTEMS LLC  EIGHTH JUDICIAL ADMINISTRATIVE DISTRICT  GA DEPT OF ADMINISTRATIVE SVCS  GA DEPT OF ADMINISTRATIVE SVCS                                                                                                    | of 17 Last<br>Persistence<br>Regular<br>Regular<br>Regular<br>Regular<br>Regular<br>Regular<br>Regular                                                        |  |  |  |
|    | Short Vendor Name:<br>Our Customer Number<br>Name 1:<br>Search Clear<br>Search Results<br>View All<br>SetID Vendor ID Shot<br>STATE 0000475369 10T<br>STATE 0000475369 10T<br>STATE 000010791 ADI<br>STATE 0000134258 ADI<br>STATE 0000134268 EIG<br>STATE 0000048808 EIG<br>STATE 000000590 GAI<br>STATE 000000590 GAI<br>STATE 00000481639 GAI                                             | Contains ←<br>Contains ←<br>Case Sensitive<br>Basic Search<br>HJUDICI-001<br>MINISTRA-008<br>MINISTRA-008<br>MINISTRA-008<br>MINISTRA-001<br>VEFITADMI-001<br>VEFITADMI-001<br>VEPTADMI-002<br>VEPTADMI-002                                 | administrative administrative Gur Customer Num (blank) (blank) (blank) (blank) (blank) (blank) (blank) (blank) (blank) (blank) (blank) (blank)                                         | Iteria<br>First I 1-17<br>Iber Name 1<br>10TH JUDICIAL ADMINISTRATIVE DISTRICT<br>ADMINISTRATIVE OFFICE OF THE COURTS<br>ADMINISTRATIVE SERVICES INC<br>BENEFIT ADMINISTRATIVE SERVICES<br>BENEFITS ADMINISTRATIVE SYSTEMS LLC<br>EIGHTH JUDICIAL ADMINISTRATIVE SYSTEMS LLC<br>EIGHTH JUDICIAL ADMINISTRATIVE SYSTEMS LLC<br>EIGHTH SYSTEMS LLC<br>EIGHTH SYSTEMS L | of 17 Last<br>Persistence<br>Regular<br>Regular<br>Regular<br>Regular<br>Regular<br>Regular<br>Regular<br>Regular<br>Regular                                  |  |  |  |
|    | Short Vendor Name:<br>Our Customer Number<br>Name 1:<br>Search Clear<br>Search Results<br>View All<br>SetID Vendor ID Shot<br>STATE 0000475369 10T<br>STATE 0000475369 10T<br>STATE 000010791 ADI<br>STATE 000010791 ADI<br>STATE 0000134268 EIG<br>STATE 0000134268 EIG<br>STATE 00000061 GAT<br>STATE 000000590 GAT<br>STATE 000000590 GAT<br>STATE 0000461639 GAA<br>STATE 0000130048 HYF | begins with  ← Contains ← Case Sensitive Basic Search HJUDICI-001 MINISTRA-008 MINISTRA-008 MINISTRA-008 MINISTRAD-001 VEFITADM-001 VEFITADM-001 DEPTADMI-002 VDMINIST-001 PERBARC-001                                                      | administrative Curcustomer Num (blank) (blank) (blank) (blank) (blank) (blank) (blank) (blank) (blank) (blank) (blank) (blank) (blank) (blank) (blank) (blank) (blank) (blank) (blank) | Iteria<br>First I 1-17<br>Aber Name 1<br>10TH JUDICIAL ADMINISTRATIVE DISTRICT<br>ADMINISTRATIVE OFFICE OF THE COURTS<br>ADMINISTRATIVE SERVICES INC<br>BENEFIT ADMINISTRATIVE SERVICES<br>BENEFITS ADMINISTRATIVE SERVICES<br>BENEFITS ADMINISTRATIVE SYSTEMS LLC<br>EIGHTH JUDICIAL ADMINISTRATIVE SVCS-<br>GA DEPT OF ADMINISTRATIVE SVCS-RISK MGMT<br>GEORGIA ADMINISTRATIVE SERVICES INC<br>HYPERBARIC ADMINISTRATIVE SERVICES LLC                                                                                                    | of 17 Last<br>Persistence<br>Regular<br>Regular<br>Regular<br>Regular<br>Regular<br>Regular<br>Regular<br>Regular<br>Regular<br>Regular<br>Regular            |  |  |  |
|    | Short Vendor Name:<br>Our Customer Number<br>Name 1:<br>Search Clear<br>Search Results<br>View All<br>SetID Vendor ID Shot<br>STATE 0000475369 10T<br>STATE 0000475369 10T<br>STATE 000010791 ADI<br>STATE 0000134268 EIG<br>STATE 0000134268 EIG<br>STATE 000000590 GAI<br>STATE 000000590 GAI<br>STATE 0000130048 HYF<br>STATE 0000130048 HYF<br>STATE 0000130048 HYF                      | Contains ←<br>Contains ←<br>Case Sensitive<br>Basic Search<br>HJUDICI-001<br>MINISTRA-008<br>MINISTRA-008<br>MINISTRA-008<br>MINISTRA-001<br>VEFITADMI-001<br>VEFITADMI-001<br>DEPTADMI-002<br>VOMINIST-001<br>VERBARIC-001<br>VAGEMENT-014 | administrative Cur Customer Num (blank) (blank) (blank) (blank) (blank) (blank) (blank) (blank) (blank) (blank) (blank) (blank) (blank) (blank) (blank) (blank) (blank)                | Iteria<br>First I 1-17<br>Aber Name 1<br>10TH JUDICIAL ADMINISTRATIVE DISTRICT<br>ADMINISTRATIVE OFFICE OF THE COURTS<br>ADMINISTRATIVE SERVICES INC<br>BENEFIT ADMINISTRATIVE SERVICES<br>BENEFITS ADMINISTRATIVE SERVICES<br>BENEFITS ADMINISTRATIVE SUCS-RISK MGMT<br>GEORGIA ADMINISTRATIVE SERVICES INC<br>HYPERBARIC ADMINISTRATIVE SERVICES LLC<br>MANAGEMENT & ADMINISTRATIVE SERVICES LLC                                                                                                    | of 17 Last<br>Persistence<br>Regular<br>Regular<br>Regular<br>Regular<br>Regular<br>Regular<br>Regular<br>Regular<br>Regular<br>Regular<br>Regular<br>Regular |  |  |  |

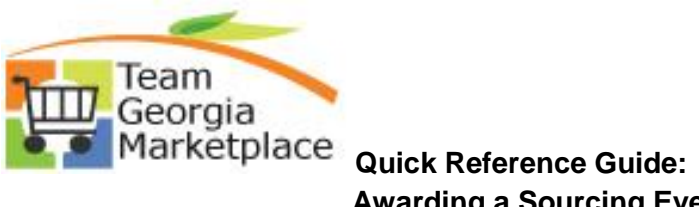

## Awarding a Sourcing Event to a Bidder

| Summary dentifying                 | ng Information    <u>A</u> ddress    <u>C</u> ontac  | s <u>L</u> ocation <u>Cu</u> stom |                        |
|------------------------------------|------------------------------------------------------|-----------------------------------|------------------------|
| SetID:                             | STATE                                                |                                   |                        |
| Vendor ID:                         | 000000061                                            |                                   |                        |
| Vendor Short Name:<br>Vendor Name: | GADEPTADMI GADEPTAD<br>GA DEPT OF ADMINISTRATIVE SVC | MI-003<br>S                       |                        |
| Order:                             | GADEPTADMI-003                                       | Remit To:                         | GADEPTADMI-003         |
|                                    | SUPPORT SERVICES                                     |                                   | SUPPORT SERVICES       |
|                                    | ATLANTA, GA 30334                                    |                                   | ATLANTA, GA 30334      |
| Status:                            | Approved                                             | Last Modified By:                 | CFAULK                 |
| Persistence:                       | Regular                                              |                                   | Carla J. Faulk         |
| Classification:                    | State Agency - PeopleSoft                            | Last modified date:               | 07/10/2017 12:27PM     |
| HCM Class:                         |                                                      | Created By:                       |                        |
| Open for Ordering:                 | Yes                                                  | Created Date/time:                |                        |
| Withholding:                       | No                                                   | Last Activity Date:               | 07/10/2017             |
| Save 🔍 Return                      | to Search 🔄 Notify                                   |                                   | 🖉 Update/Display 🖉 Inc |
| Summary   Identifying Int          | formation   Address   Contacts   Locatio             | n I Custom                        |                        |